## SUNNY-NET Static DNS Setup Instructions for D-Link

D-Link Wireless Router PPPoE Setup Instructions

First of all, connect to your D-Link wireless router either through Wi-Fi, or Ethernet. Next, open up a web browser and type in the following address: 192.168.0.1
Username: admin
Password:
Select MANUAL INTERNET CONNECTION SETUP. Please continue with the next 6 steps.

- 1. Select « *PPPoE* ».
- 2. A little lower down, you will see « *User Name* ». Enter your Internet Username that SUNNY-NET provided.
- 3. Enter your password in the *« Password »*.
- 4. Confirm your password under « Verify Password ».
- 5. Select « *Always-On* ».
- 6. Finish by clicking « Save Settings » in the middle part of the page.

| Product Page: DIK-60 | 1                                                                                                    |          | Har                                                                                                    | dware version: A1 Him                                                                                        | nware version : 1.00NA                                                                                                    |
|----------------------|----------------------------------------------------------------------------------------------------|----------|----------------------------------------------------------------------------------------------------|----------------------------------------------------------------------------------------------------|----------------------------------------------------------------------------------------------------|
| D-Lini               | e*                                                                                                    |          |                                                                                                    |                                                                                                    | _                                                                                                    |
|                      |                                                                                                    |          |                                                                                                    |                                                                                                    |                                                                                                    |
| DIR-601              | SETUP                                                                                                    | ADVANCED | TOOLS                                                                                                    | STATUS                                                                                                    | SUPPORT                                                                                                    |
| DIR-601              | SETUP WAN Use this section to cortypes to choose from: connection method, p Note : If using the PP consol consolutions Advanced DNS is a f INTERNET CONNEC Choose the mode to My Internet Connection Advanced DNS is a f Internet connection auto-correction of co Enable Advanced DI PPPOE INTERNET Enter the informatic Addre IP Use F Verify F Serv Reconnect Maximum Drimary DNS | ADVANCED | to connect to the Intername / Password)  to remove or disable any I  to remove or disable any I  to remove or disable any I  to connect to the Intername / Password)  t provides Anti-Phishing tion improvements succ  ernet Service Provider ( c IP  Static IP  ername)  c IP  Static IP  ername)  c IP  Static IP  ername)  c IP  Static IP  ername)  c IP  Static IP  ername)  (coption c on 3 On demand  for ( minutes, 0=infinite)) | veral connection<br>unsure of your<br>PPPoE client software<br>ernet.<br>g to protect your<br>h as<br>(ISP). | SUPPORT<br>Helpful Hints<br>When configuring the<br>router to access the<br>Internet, be sure to<br>choose the correct<br>Internet Connection<br>Type from the drop down<br>menu. If you are unsure<br>of which option to choose,<br>contact your Internet<br>Service Provider<br>(ISP).<br>If you are having trouble<br>accessing the Internet<br>through the router, double<br>check any settings you<br>have entered on this page<br>and verify them with your<br>ISP if needed.<br>More |
|                      | 1 1000000000000000000000000000000000000                                                                                                    |          |                                                                                                    | 1                                                                                                    |                                                                                                    |

Copyright © 2018 SUNNY-NET, Ltd. All rights reserved.

## SUNNY-NET Static DNS Setup Instructions for D-Link

| Product Page: DIR-601 Hardware Version: A1 Firmware Version : 1.00NA |                                                                                                    |                                                                                                    |                       |        |               |  |  |
|----------------------------------------------------------------------|----------------------------------------------------------------------------------------------------|----------------------------------------------------------------------------------------------------|-----------------------|--------|---------------|--|--|
|                                                                      |                                                                                                    |                                                                                                    |                       |        |               |  |  |
| <b>D-Lini</b>                                                        | Č                                                                                                    |                                                                                                    |                       |        |               |  |  |
|                                                                      |                                                                                                    |                                                                                                    |                       |        |               |  |  |
| DIR-601                                                              | SETUP                                                                                                    | ADVANCED                                                                                                    | TOOLS                 | STATUS | SUPPORT       |  |  |
| INTERNET                                                             | WAN                                                                                                    |                                                                                                    |                       |        | Helpful Hints |  |  |
| WIRELESS SETTINGS                                                    | Use this section to contypes to choose from:<br>connection method, pl<br>Note : If using the PPP<br>on your computers.<br>Save Settings Dom<br>INTERNET CONNEC<br>Choose the mode to<br>My Internet Conn<br>ADVANCED DNS SI<br>Advanced DNS is a fi | When configuring the<br>router to access the<br>Internet, be sure to<br>choose the correct<br><b>Internet Connection</b><br><b>Type</b> from the drop down<br>menu. If you are unsure<br>of which option to choose,<br>contact your <b>Internet</b><br><b>Service Provider</b><br><b>(ISP)</b> .<br>If you are having trouble<br>accessing the Internet<br>through the router, double<br>check any settings you<br>have entered on this page<br>and verify them with your<br>ISP if needed.<br><b>More</b> |                       |        |               |  |  |
|                                                                      | auto-correction of common URL typos.<br>Enable Advanced DNS Service :                                                                                                    |                                                                                                    |                       |        |               |  |  |
|                                                                      | PPPOE INTERNET (                                                                                                    | CONNECTION TYPE :                                                                                                    |                       |        |               |  |  |
|                                                                      | Enter the information provided by your Internet Service Provider (ISP).                                                                                                    |                                                                                                    |                       |        |               |  |  |
|                                                                      | Addre                                                                                                    | ss Mode : Oynam                                                                                                    | ic IP 🔿 Static IP     |        |               |  |  |
|                                                                      | IP                                                                                                    | Address : 0.0.0.0                                                                                                    |                       |        |               |  |  |
|                                                                      |                                                                                                    | ser Name : client@orico                                                                                                    | m.ca                  |        |               |  |  |
|                                                                      | Verify P                                                                                                    | assword :                                                                                                    |                       |        |               |  |  |
|                                                                      | Servi                                                                                                    | ice Name :                                                                                                    | (optio                | onal)  |               |  |  |
|                                                                      | Reconne                                                                                                    | ct Mode : 💿 Always                                                                                                    | on C On demand C      | Manual |               |  |  |
|                                                                      | Maximum I                                                                                                    | dle Time : 0                                                                                                    | (minutes, O=infinite) |        |               |  |  |
|                                                                      | Primary DNS                                                                                                    | Address : 0.0.0.0                                                                                                    | (optional)            |        |               |  |  |

Copyright © 2018 SUNNY-NET, Ltd. All rights reserved.

## SUNNY-NET Static DNS Setup Instructions for D-Link

| Product Page: DIR-601 Hardware Version: A1 Firmware Version : 1.00NA |                                                                                                    |                                                                                                    |                                             |        |               |  |
|----------------------------------------------------------------------|----------------------------------------------------------------------------------------------------|----------------------------------------------------------------------------------------------------|---------------------------------------------|--------|---------------|--|
| DIA                                                                  |                                                                                                    |                                                                                                    |                                             |        |               |  |
| Daniti                                                               | K                                                                                                    |                                                                                                    |                                             |        |               |  |
|                                                                      |                                                                                                    |                                                                                                    |                                             |        |               |  |
| DIR-601                                                              | SETUP                                                                                                    | ADVANCED                                                                                                    | TOOLS                                       | STATUS | SUPPORT       |  |
| INTERNET                                                             | WAN                                                                                                    |                                                                                                    |                                             |        | Helpful Hints |  |
| WIRELESS SETTINGS                                                    | Use this section to cor<br>types to choose from:<br>connection method, p<br>Note : If using the PPI<br>on your computers.<br>Save Settings Dor<br>INTERNET CONNEC<br>Choose the mode to<br>My Internet Connection<br>Advanced DNS is a fi<br>Internet connection<br>auto-correction of c | When configuring the<br>router to access the<br>Internet, be sure to<br>choose the correct<br><b>Internet Connection</b><br><b>Type</b> from the drop down<br>menu. If you are unsure<br>of which option to choose,<br>contact your <b>Internet</b><br><b>Service Provider</b><br><b>(ISP)</b> .<br>If you are having trouble<br>accessing the Internet<br>through the router, double<br>check any settings you<br>have entered on this page<br>and verify them with your<br>ISP if needed.<br><b>More</b> |                                             |        |               |  |
|                                                                      | Enable Advanced Dr                                                                                                    | NS Service :                                                                                                    |                                             |        |               |  |
|                                                                      | PPPOE INTERNET                                                                                                    | CONNECTION TYPE :                                                                                                    |                                             |        |               |  |
|                                                                      | Enter the information                                                                                                    | on provided by your Int                                                                                                    | ternet Service Provider                     | (ISP). |               |  |
|                                                                      | Addre                                                                                                    | ess Mode : O Dynam                                                                                                    | ic IP C Static IP                           |        |               |  |
|                                                                      | ۹۱<br>پل                                                                                                    | ser Name : client@orico                                                                                                    | m.ca                                        |        |               |  |
|                                                                      | P                                                                                                    | assword :                                                                                                    |                                             |        |               |  |
|                                                                      | Verify P                                                                                                    | assword :                                                                                                    |                                             |        |               |  |
|                                                                      | Serv                                                                                                    | ice Name :                                                                                                    | (optic                                      | onal)  |               |  |
|                                                                      | Maximum                                                                                                    | Idle Time : In                                                                                                    | ; on ∨ On demand ∨<br>(minutes, Ω=infinite) | Manual |               |  |
|                                                                      | Primary DNS                                                                                                    | Address : 0.0.0.0                                                                                                    | (optional)                                  |        |               |  |

Copyright © 2018 SUNNY-NET, Ltd. All rights reserved.